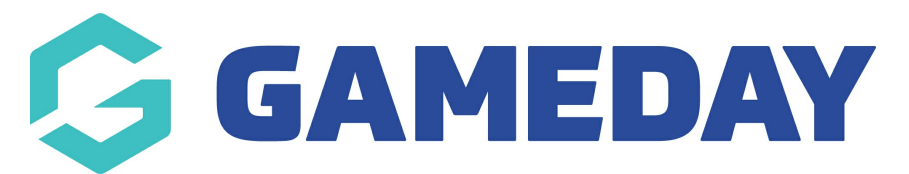

## How do I add a profile photo to a member's record?

Last Modified on 09/11/2023 12:21 pm AEDT

Members do not have the ability to upload this themselves, so please get them to send you this photo beforehand and save it somewhere accessible.

Firstly, login to your Online Membership Database - If you don't have your login details please contact your State Governing Body or Association.

1. Click the drop down arrow against Members in the menu and select List Members.

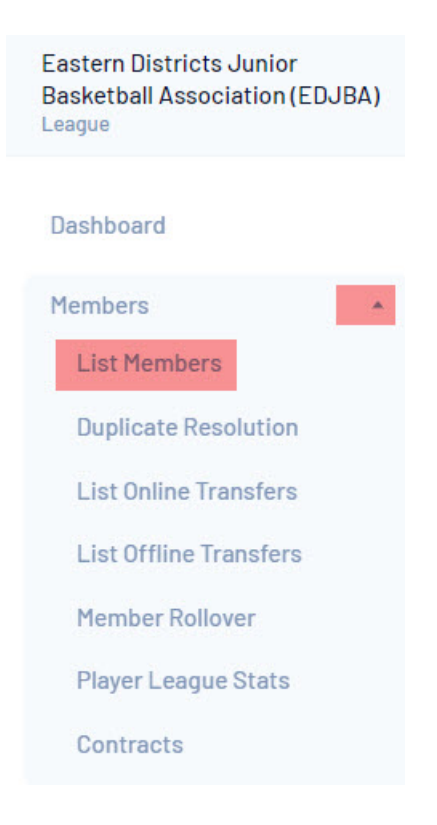

2. Locate the member record that you want to edit and click on the View Record button next to the name of the member you want to add a photo to.

|   |                       |                 |             |               | Showing Family Name Including | Season /        | Age Group   | Club  | Status: | Member Type |          | Gender        |
|---|-----------------------|-----------------|-------------|---------------|-------------------------------|-----------------|-------------|-------|---------|-------------|----------|---------------|
|   |                       |                 |             |               |                               | 2021 *          | −All Age ▼  | Ac    | tive *  | All         | *        | All Genders 🔹 |
|   | Active in Association | Legal Firstname | Family name | Date of Birth | Different Identity            | Gender Identity | Assigned Ge | ender | Club #  |             | Active i | n Club        |
|   | 2                     | Cecilia         | Anderson    | 11/09/2002    |                               |                 | Female      |       | 23      |             | ☑        |               |
| đ | 5                     | Aidan           | Branch      | 10/05/2001    |                               |                 | Male        |       |         |             | ☑        |               |
|   | 2                     | Lane            | Caldwell    | 07/08/1972    |                               |                 | Male        |       |         |             | ☑        |               |
| a |                       | Olga            | Gutierrez   | 27/10/1999    |                               |                 | Male        |       |         |             | ☑        |               |
| a |                       | Willa           | Gutierrez   | 27/12/1986    |                               |                 | Female      |       |         |             | ☑        |               |
|   | 2                     | Lana            | Merritt     | 18/11/1976    |                               |                 | Female      |       |         |             | ☑        |               |
|   |                       | Austin          | Ochoa       | 15/08/1971    |                               |                 | Female      |       |         |             | ☑        |               |
| a | 2                     | Autumn          | Stevens     | 25/11/1975    |                               |                 | Female      |       |         |             | ☑        |               |
|   | 2                     | Alexander       | Wilkinson   | 20/06/2012    |                               |                 | Female      |       |         |             | ☑        |               |

3. The member's record will open. From the 'Dashboard', click on **Add Photo**.

| Paula Alvarado |                     |            |  |
|----------------|---------------------|------------|--|
|                | Member Summary Edit | Famala     |  |
| $\sim$         | Date of Birth:      | 17/09/2000 |  |
|                |                     |            |  |
| Add Photo      |                     |            |  |

4. Gameday Passport will automatically detect if a webcam is connected to your computer. If you do not have (or do not want to use) a webcam to take a photo, click on the **File Upload tab** to select an existing file from your computer.

5. Click on Upload Photo to open your file directory and locate the image you want to upload. The image file must be in JPEG (jpg) format and less than 3 MB in size.

| Save Photo                                                                               |
|------------------------------------------------------------------------------------------|
| Photos should generally comply with the following:                                       |
| True likeness of the applicant                                                           |
| <ul> <li>Front view of the applicant's head and shoulders</li> </ul>                     |
| No hats or sunglasses                                                                    |
| <ul> <li>Taken on a white background</li> </ul>                                          |
| Less than 6 months old                                                                   |
| Webcam File Upload                                                                       |
| Upload Photo                                                                             |
| No file selected                                                                         |
| Photos should be in JPEG (jpg), GIF, BMP, TIFF, PNG format and be less than 3Mb in size. |

6. Locate the image and click on Open.

7. Click on Save Photo.

8. The upload status will appear while the photo is being uploaded.

9. A preview of the image will appear. Use your mouse cursor to crop and reposition the image if needed:

- Click and drag your mouse to re-position the selected area.

- Use the handles around the frame to extend/ reduce the selected area.

- If the image is sideways, you can use the 'Rotate Left' and 'Rotate Right' links to rotate the image until it is upright.

10.When finished, click on Save.

11. You will be returned to the member's 'Dashboard' where the profile photo will appear.

## Paula Alvarado

| Personal<br>Detalls | Contact<br>Detalls | Identification       | Other Details | Show All |            |
|---------------------|--------------------|----------------------|---------------|----------|------------|
|                     | Perso              | onal Details         |               |          |            |
|                     | Lega               | I Firstname          |               |          | Paula      |
|                     | Fam                | ly name              |               |          | Alvarado   |
|                     | Date               | of Birth             |               |          | 17/09/2000 |
| Add/Edit Ph         | oto                | anod Condor at Pirth | )             |          | Female     |